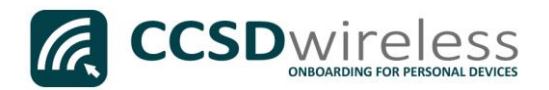

## Connecting Personal Devices to the CCSD Secured Wireless Network (Kindle)

The following are directions for connecting your <u>PERSONAL</u> Amazon Kindle device to the CCSD Secured Wireless Network.

- 1. From your device's Home screen, select the **Settings** icon.
- 2. Once you are in the Settings menu, select Wireless.

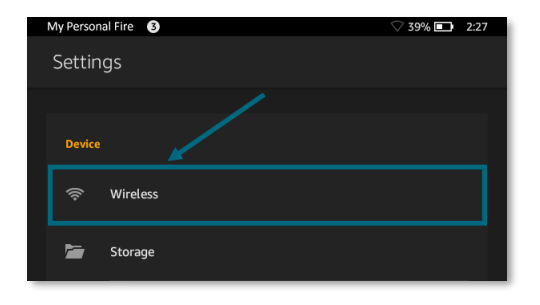

3. Select Wi-Fi.

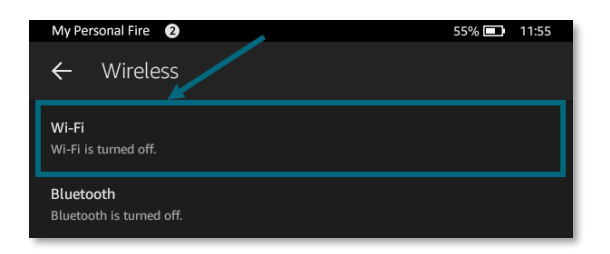

4. Ensure that Wi-Fi is turned <u>ON</u>.

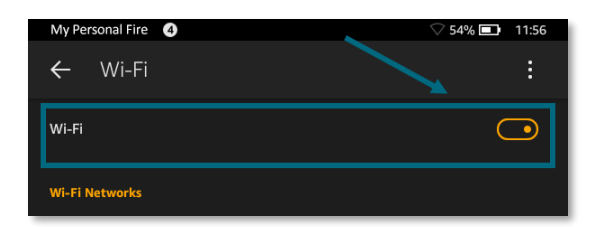

5. Select the CCSDWireless network.

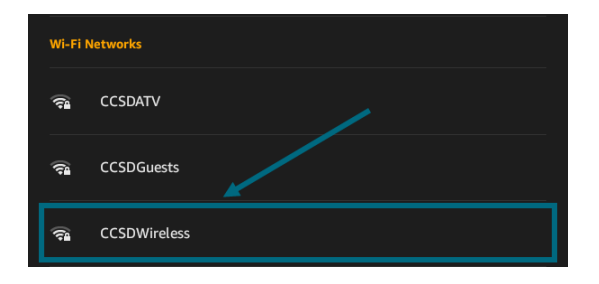

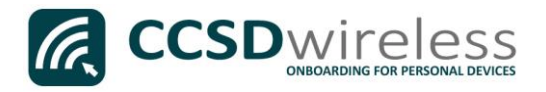

6. You will need to enter the password provided by your local school's Library Media Specialist, Lab Manager, or School Administrator. Once entered, press **Connect.** 

| CobbCounty's Fire S                   | ♡ 98% 🗖 | 10:40 |
|---------------------------------------|---------|-------|
| ← CCSDWireless                        |         |       |
| Signal strength<br>Excellent          |         |       |
| Security<br>WPA2 PSK                  |         |       |
| Enter the password for "CCSDWireless" |         |       |
| Password                              |         |       |
| Hide Password 2                       |         |       |
| Advanced Options                      |         |       |
| CANCEL                                |         |       |
|                                       |         |       |

7. Wait for *"Connected"* to appear below **CCSDWireless.** 

| CobbCounty's Fire 7       | র্ট় 100% 🖾 1:37 |
|---------------------------|------------------|
| ← Wi-Fi                   | :                |
| Wi-Fi                     | $\bigcirc$       |
| Wi-Fi Networks            |                  |
|                           |                  |
| CCSDWireless<br>Connected |                  |

- 8. Return to the device Home screen by clicking the **Home** button (center circle).
- 9. Open a web browser (i.e. Silk, Opera) and navigate to <u>www.cobbk12.org</u>.

| My Pe    | rsonal Fire 🛛 🕘 |            | ন্থি 99% 🗖 | 8:58     |
|----------|-----------------|------------|------------|----------|
| ↑ Silk I | Home            | $\times$ + |            |          |
| ÷        | Q www.co        | bbk12.org  |            | $\times$ |

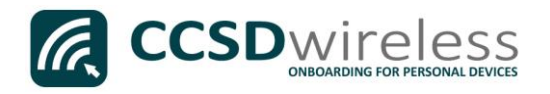

## 10. If you are a CCSD **Staff** member, enter your:

- a. CCSD BadgeID
- b. CCSD Password
- c. Check the *"Acceptable Use Policy"* after reading the terms.

| Sign In                                      |  |  |  |  |
|----------------------------------------------|--|--|--|--|
| BadgeID or Lunch Number                      |  |  |  |  |
| •••••                                        |  |  |  |  |
| ✓ I accept the Acceptable Use Policy         |  |  |  |  |
| Sign In                                      |  |  |  |  |
| To access network resources, please sign in. |  |  |  |  |

If you are a CCSD **Student**, enter your:

- a. Student ID Number (lunch number)
- b. Network Password (the password used to sign into a school computer)
- c. Check the "Acceptable Use Policy" after reading the terms.

After completing the form, select Sign In.

11. You will be re-directed to the *SSL Certificate Page*.

Click on the **gold key**.

## Do not leave this site without first installing the CCSD-issued SSL Certificate!

It will be required to experience error-free surfing at secured HTTPS sites while on the CCSD Wireless Network.

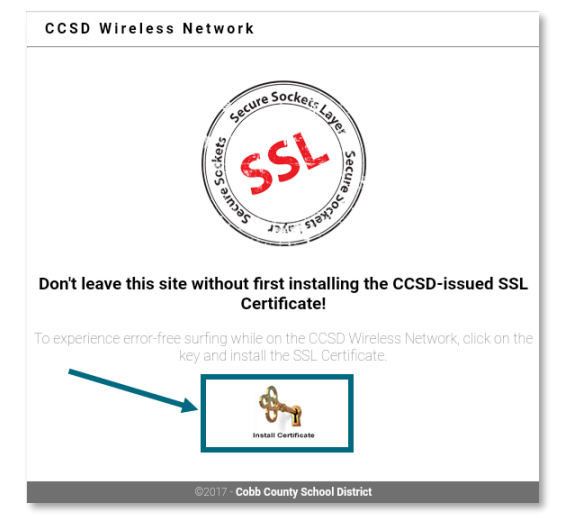

12. Once the certificate has completed downloading, Click **Open** to begin installing the CCSD-issued SSL Certificate.

| Download complete! | OPEN |
|--------------------|------|
|                    |      |

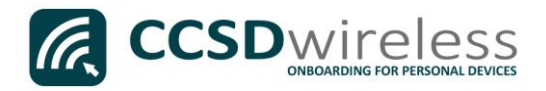

13. When prompted for a Certificate Name, enter <u>ccsdssl</u>, then click **OK**.

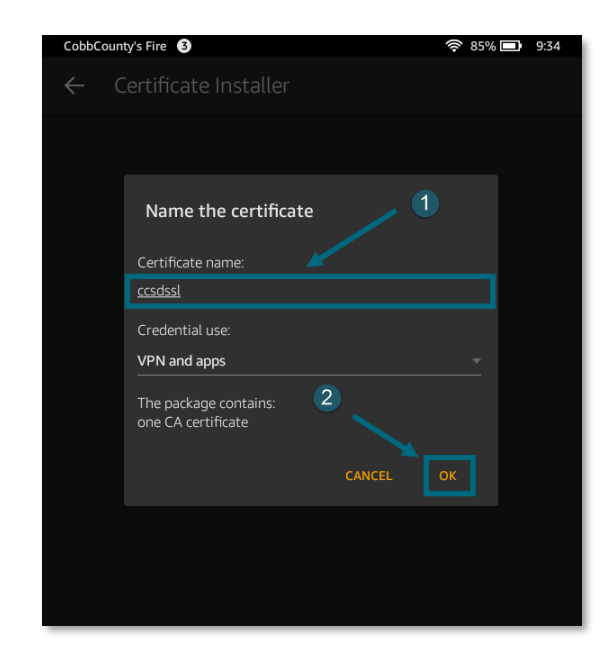

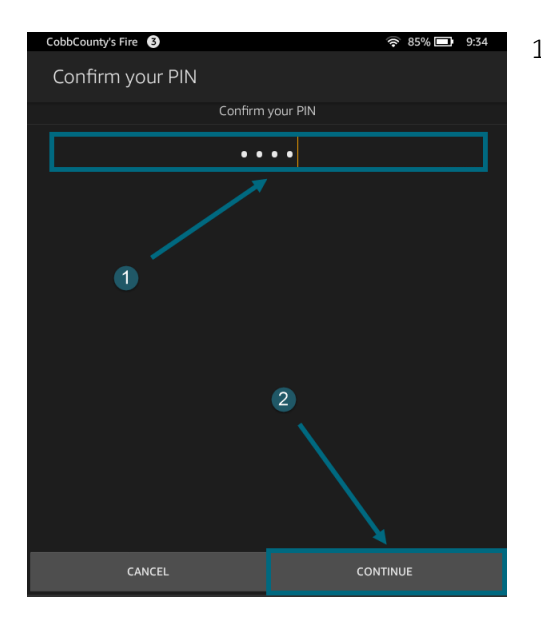

14. Your device may require that you confirm your PIN (unlock code) before saving the SSL Certificate. If prompted, enter the PIN then click **Continue**.

- 15. Navigate to a secure HTTPS site like <u>www.yahoo.com</u>, <u>www.google.com</u> or <u>www.bing.com</u>. Verify that the page displays properly.
- 16. Please contact your local Media Specialist if you encounter any issues connecting to the CCSDWireless network.